## **Print Referral History**

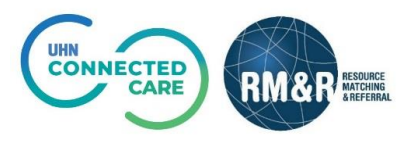

## Overview

The **Profile History Report** lists all the modifications made to the information within a referral since its creation. All of the information is organized in sections which correspond to the referral tabs. Information updated, deleted or added is highlighted in yellow on the report.

All printed copies of personal health information must be stored and destroyed securely in compliance with PHIPA and organizational policies.

## Instructions

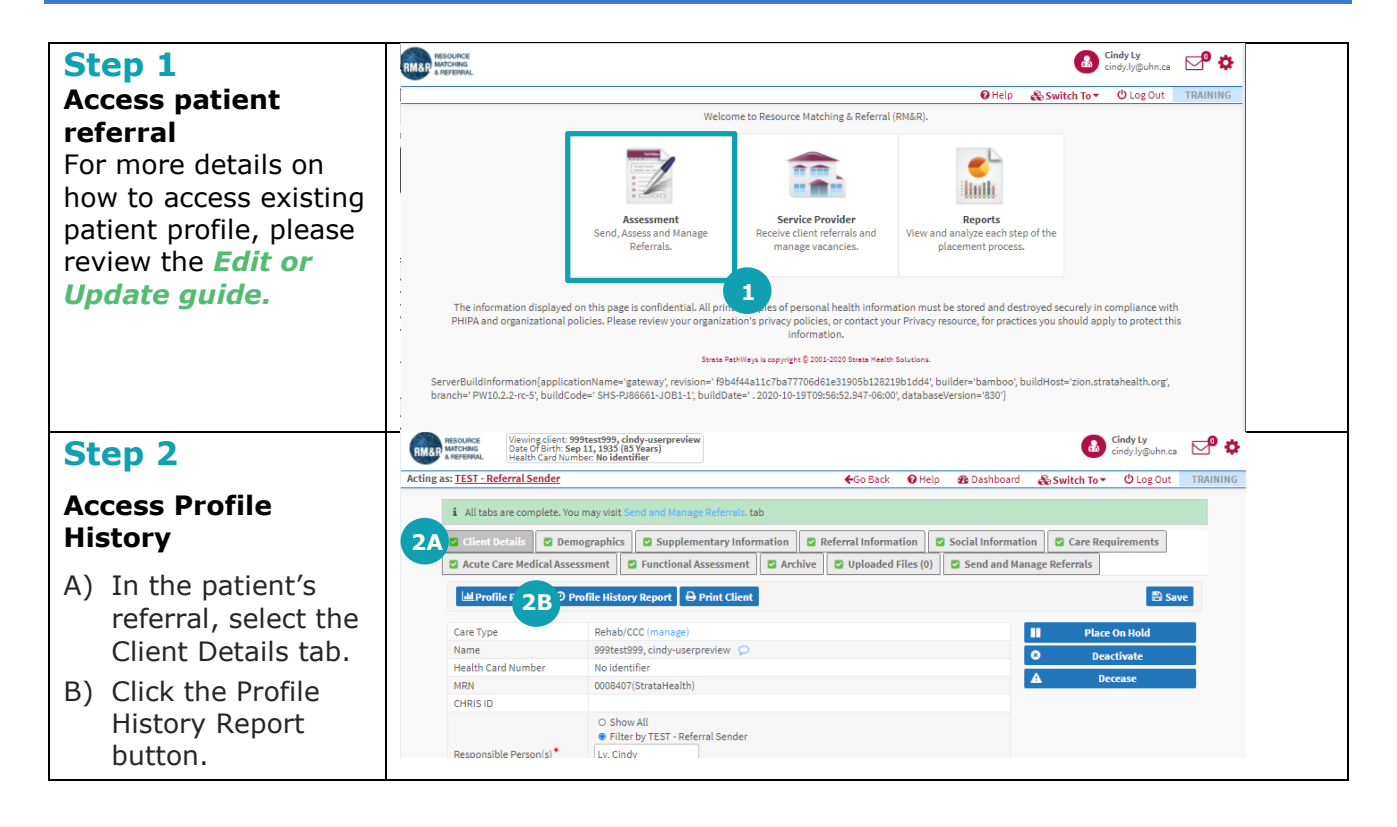

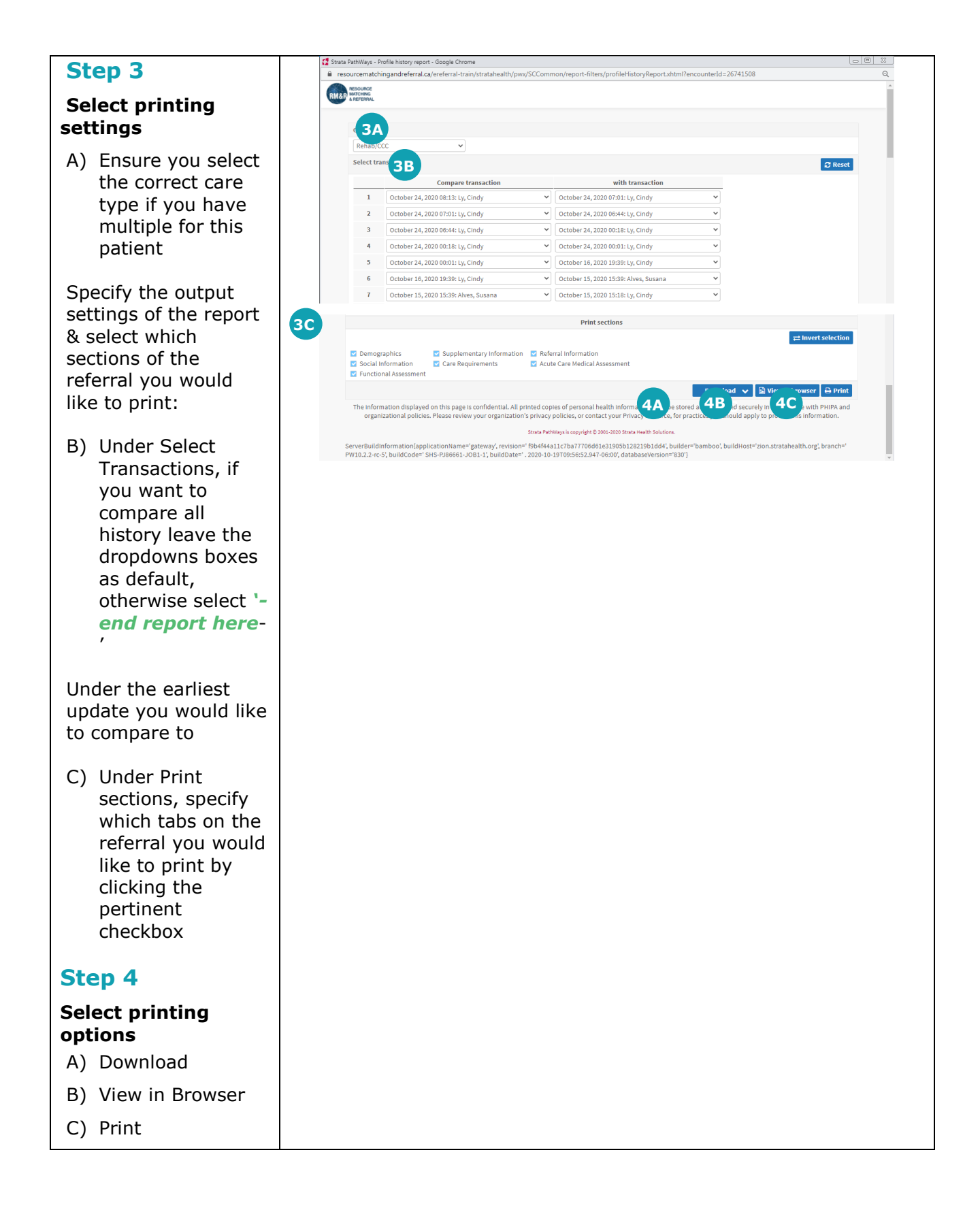

## **Printer Referral History Overview**

| Profile history report<br>Client: 999test999, cindy-userpr | eview (Health Card Number: No ide | entifier)                 |                        | Page                                       |  |
|------------------------------------------------------------|-----------------------------------|---------------------------|------------------------|--------------------------------------------|--|
| This shares are a                                          | ada hu                            |                           |                        |                                            |  |
| inis change was ma                                         | ade by                            |                           | Oct                    | tobor 24, 2020 08:12                       |  |
| Ly, Cindy                                                  |                                   |                           | October 24, 2020 08:13 |                                            |  |
| Comparing against                                          | a change made by                  |                           | October 15, 2020 15,20 |                                            |  |
| Alves, Susana                                              |                                   |                           | October 15, 2020 15:39 |                                            |  |
|                                                            |                                   |                           |                        |                                            |  |
| Demographi                                                 | cs                                |                           |                        |                                            |  |
| Last modified by Ly. Cin                                   | dy at October 24, 2020 08:1       | 13 10                     |                        | -                                          |  |
| Attribute 9A                                               |                                   | Value 9B                  | 90                     | Change by                                  |  |
| Client Name                                                | Surname:                          | 999test999                |                        |                                            |  |
| Client Name                                                | Given Name(s):                    | cindy-userpreview         |                        |                                            |  |
| Date Of Birth                                              | Date Of Birth:                    | September 11, 1935        |                        |                                            |  |
| Identifier                                                 | Health Card Number:               | No identifier             |                        |                                            |  |
| Identifier                                                 | Version:                          | No Identifier (ver)       |                        |                                            |  |
| Identifier                                                 | Expiry:                           | No Identifier (exp)       |                        |                                            |  |
| Identifier                                                 | MRN:                              | 0008407(StrataHealth)     |                        |                                            |  |
| Client Address                                             | Street Address:                   | 123 Toronto Street        |                        |                                            |  |
| Client Address                                             | City:                             | Toronto                   |                        |                                            |  |
| Client Address                                             | Province:                         | Ontario                   |                        |                                            |  |
| Client Address                                             | Postal Code:                      | M1C 2B3                   |                        |                                            |  |
| Client Address                                             | Phone Number:                     | 4169999999                |                        |                                            |  |
| Current Location                                           | Current Location:                 | TG-IC Program-IP-Thoracic | 9E G-Emergency Admi    | t Unit Ly, Cindy<br>October 24, 2020 08:13 |  |

| Last modified by Ly, Cindy at October 15, 2020 15:16 |          |                                                                             |  |           |  |  |  |
|------------------------------------------------------|----------|-----------------------------------------------------------------------------|--|-----------|--|--|--|
| Attribute                                            |          | Value                                                                       |  | Change by |  |  |  |
| Gender:                                              |          | Other                                                                       |  |           |  |  |  |
| Gender - Other                                       | Specify: | Odio quo odio quis dignissimos<br>cupidatat debitis quod<br>accusamus natus |  |           |  |  |  |
| Date of Birth                                        | Date:    | 16-Feb-1971                                                                 |  |           |  |  |  |
|                                                      |          |                                                                             |  |           |  |  |  |

Generated by Ly, Cindy at October 29, 2020 13:46 Report created by Strata Health Solutions Inc.

The information displayed on this page is confidential. All printed copies of personal health information must be stored and destroyed securely in compliance with PHIPA and organizational policies. Please review your organization's privacy policies, or contact your Privacy resource, for practices you

- 6. Patient information and the parameters of the report are seen in the header
- 7. Information about when the changes were made is available in the first section
- 8. Each tab on the referral is represented by a large header

Each update is highlighted in yellow on the report, you will also notice the following columns: 9.

- A) Attribute displays all the questions & response options on the eReferral
- B) Current Value displays the most up to date information in each part of the eReferral
- C) Previous Value lists the value of the eReferral before the last change
- D) Change by shows the user and the date/time a field was last updated
- E) You can also see a response was deleted for the discharge destination question
- 10. Under each header you can see when each tab/section was last updated